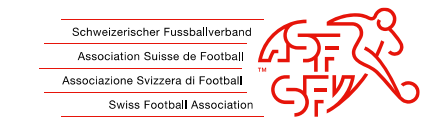

# Ein Dokument im pdf signieren

Eine erfasste Signatur einfügen

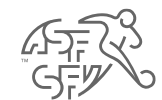

verein-parung an die opielerkontrolle des or viverantwortlich. 4. Sämtliche Spieler verbleiben im Spielerbestand Ihres Stammvereins.

Die Notwendigkeit der obgenannten Gruppierung bescheinigt:

Der Dräsident des Degionalverhandes:

2.

bzw. das Gruppierungsreglement des SFV gültig.

• Im pdf Dokument auf das hellblaue Feld unten (gelb markiert) klicken

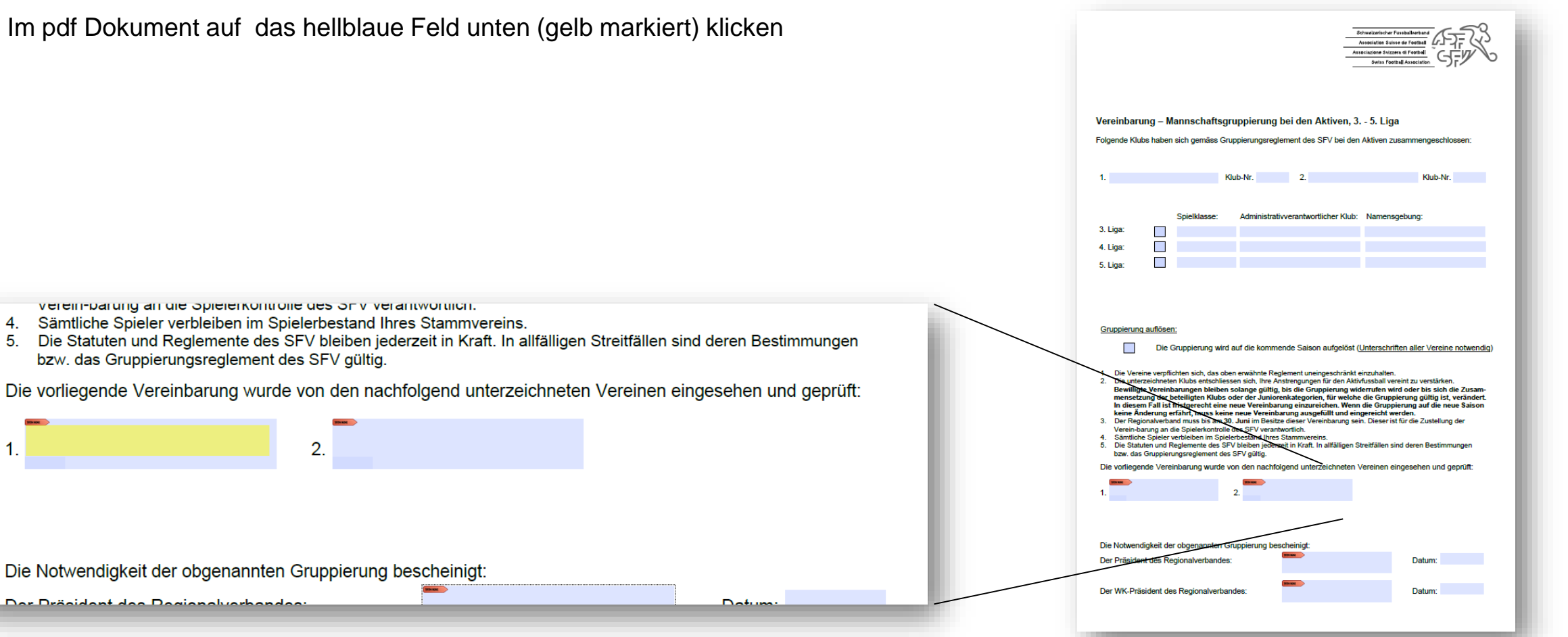

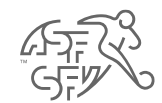

Fenster unten öffnet sich

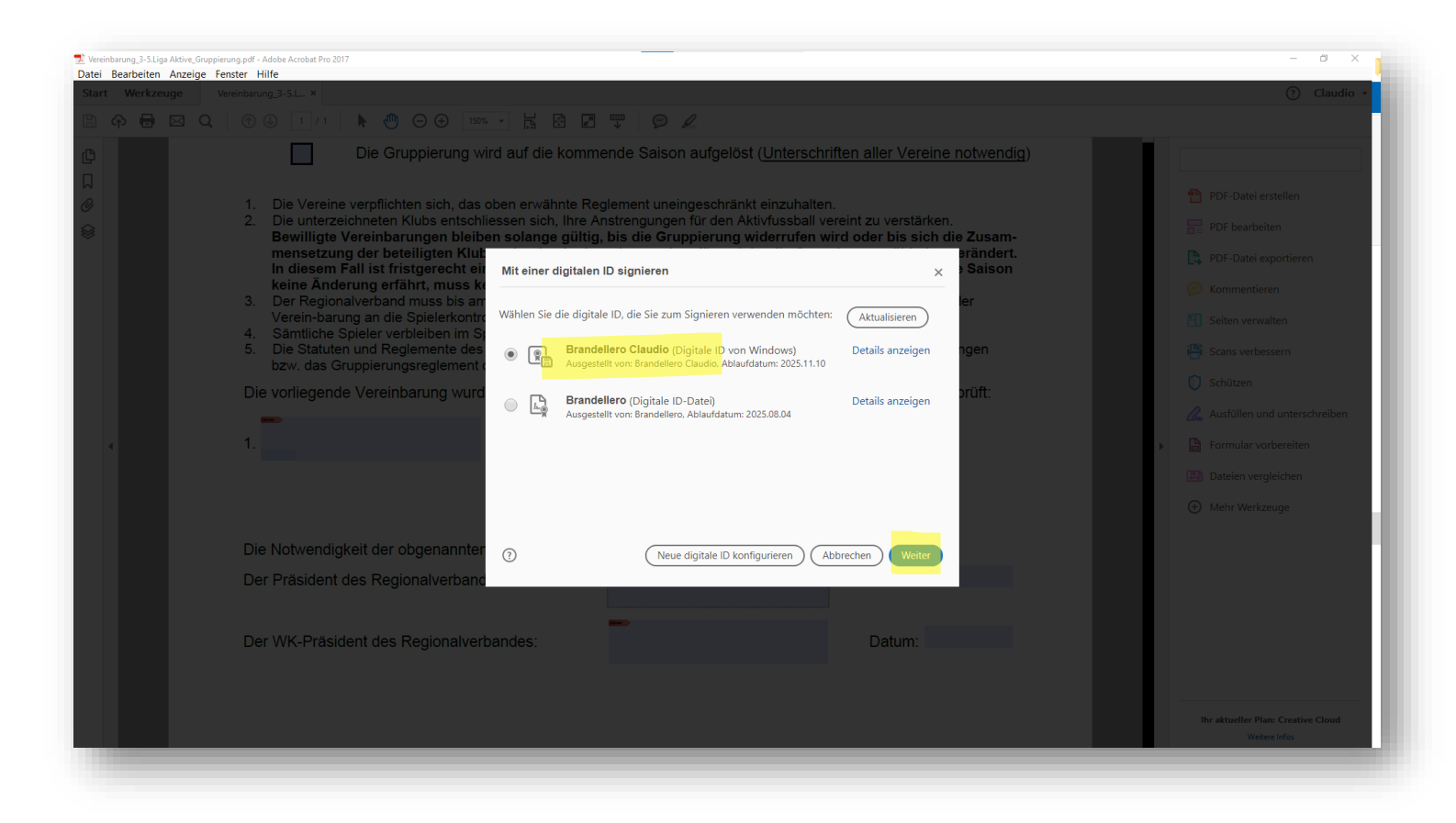

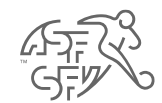

• Die erstelle Signatur wählen und "weiter"

| igitalen ID signieren                                                                           | ×                                                                                                    |
|-------------------------------------------------------------------------------------------------|----------------------------------------------------------------------------------------------------|
| die digitale ID, die Sie zum Signieren verwenden möchten:                                       | Aktualisieren                                                                                                    |
| <b>Brandellero</b> (Digitale ID-Datei)<br>Ausgestellt von: Brandellero, Ablaufdatum: 2025.08.04 | Details anzeigen                                                                                                    |
|                                                                                                 |                                                                                                    |
|                                                                                                 |                                                                                                    |
|                                                                                                 |                                                                                                    |
|                                                                                                 |                                                                                                    |
| Neue digitale ID konfigurieren Abb                                                              | weiter                                                                                                    |
|                                                                                                 | ligitalen ID signieren die digitale ID, die Sie zum Signieren verwenden möchten: Brandellero (Digitale ID-Datei) Ausgestellt von: Brandellero, Ablaufdatum: 2025.08.04 Neue digitale ID konfigurieren |

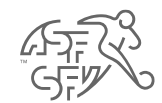

• Ansicht nach dem Einfügen – mit "Unterschreiben" bestätigen

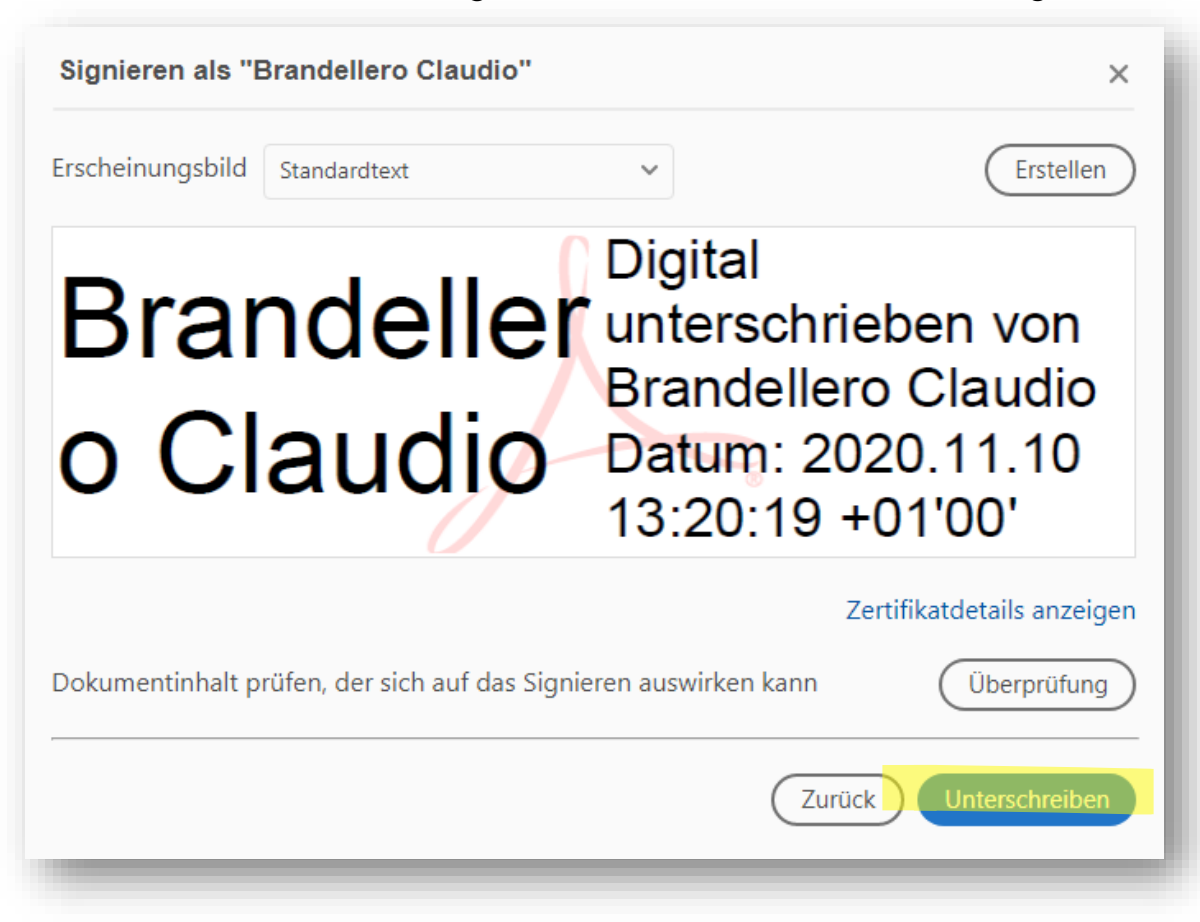

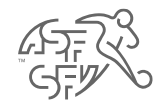

#### • Dokument abspeichern (speichert Signatur mit)

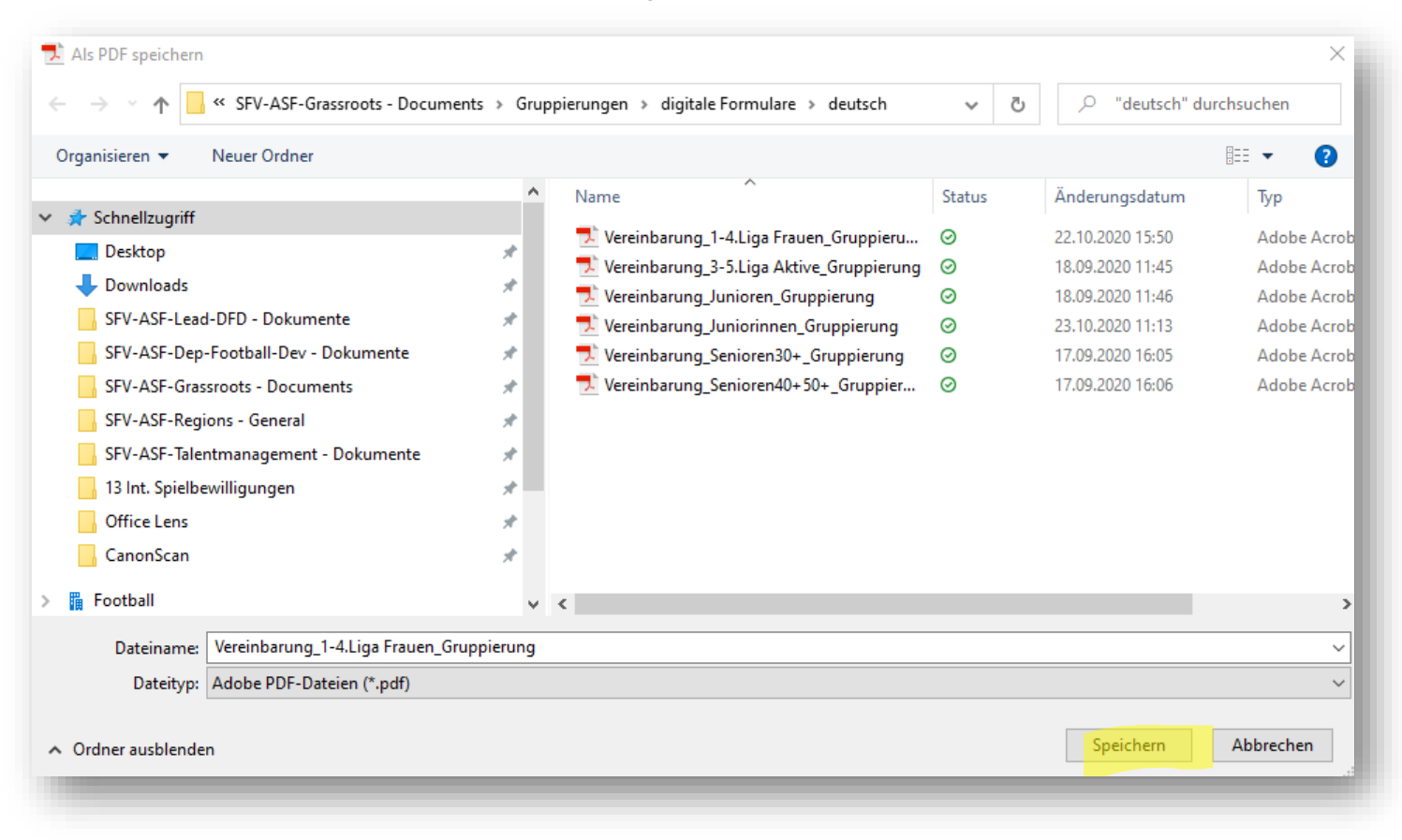

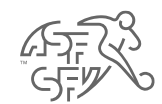

• So sieht das Feld im Dokument anschliessend signiert aus

Die vorliegende Vereinbarung wurde von den nachfolgend unterzeichneten Vereinen eingesehen und geprüft:

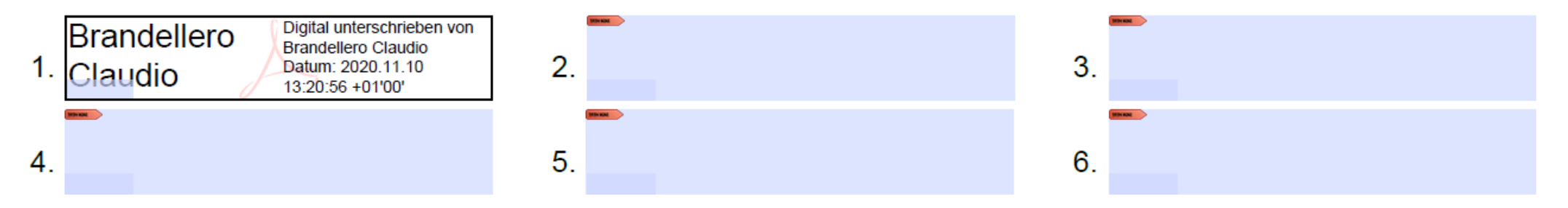